## メール通知サービス

「あずけてねっと」メール通知サービスでは、バックアップファイルが送信されなかった場合に、事業所の ご担当者様あてにメールでお知らせします。

メールでお知らせするタイミングは過去24時間以内にバックアップファイルが送られていない場合です。 正しくバックアップファイルが送られている場合にはメールは送られません。またメール通知サービスはご 利用になる事業所のご担当者様が自由に開始、停止、送信先のメールアドレスを指定できます。 ※平成24年6月現在、送信先のメールアドレスは、PCメールのみとなります。

## 【設定手順】

①タスクバーのハチのアイコンを右クリックし、設定画面を開く

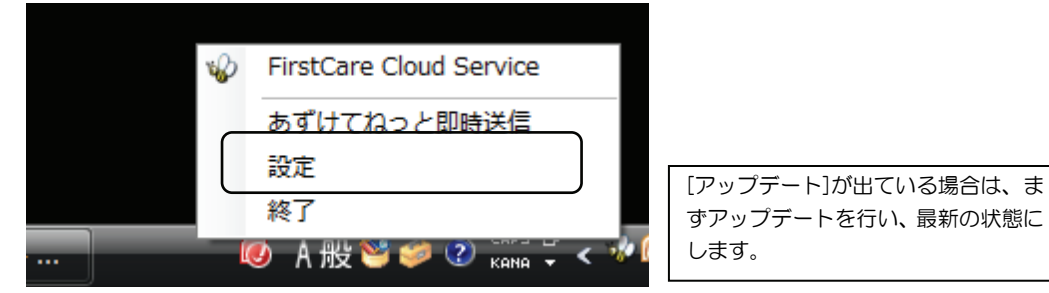

## ②メール通知サービスから現在の設定を確認し、メールアドレスを登録する

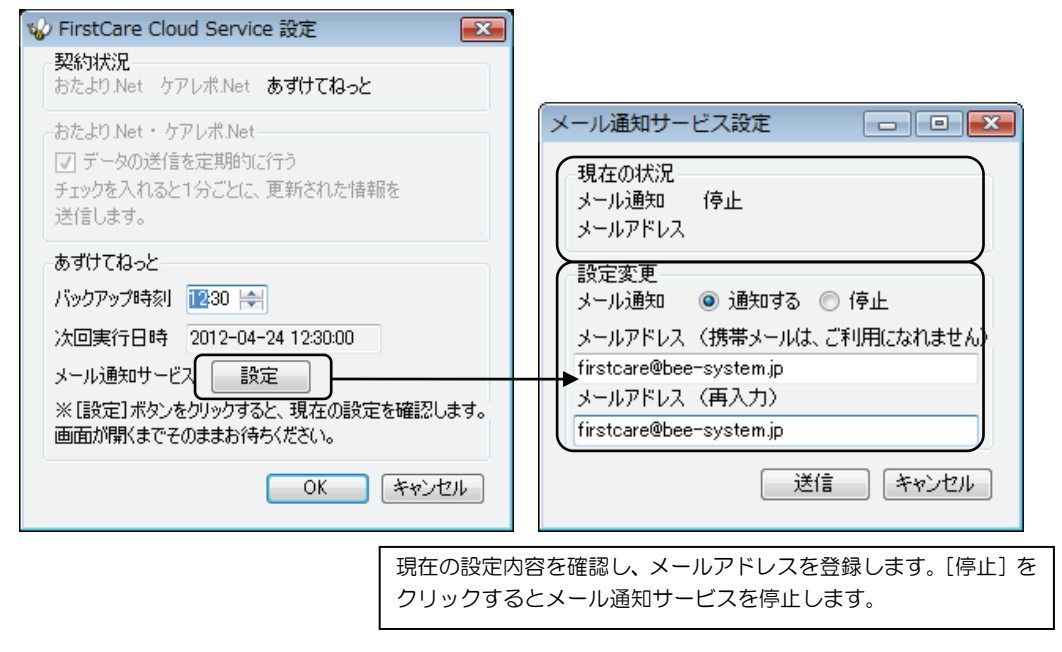

11

③ [送信] ボタンをクリックする

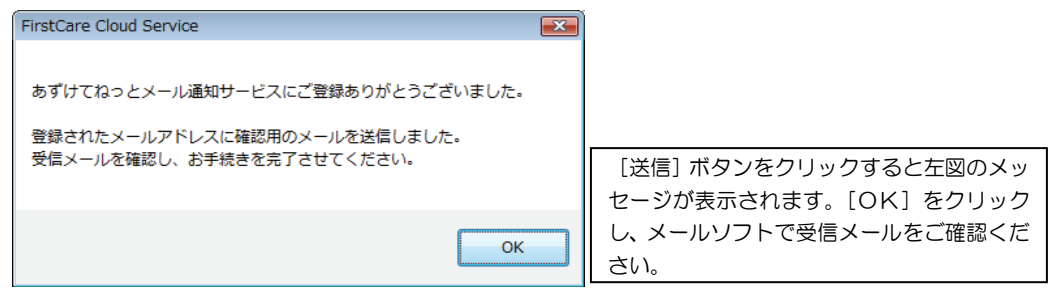

④指定したメールアドレスあてに届く確認メールを開き、登録を完了する 登録されたメールアドレスあてに、確認メールをお送りしています。

メールを受信し、確認します。

| 差出人:<br>宛先:                                                                                                    | ファーストケアクラウド管理者 [fccadmin@fc-service.jp]                                                                                  | ; | 送信日時:         | 2012/04/23 (月)     | ) 10:52             |
|----------------------------------------------------------------------------------------------------|----------------------------------------------------------------------------------------------------|---|---------------|--------------------|---------------------|
| CC:<br>件名:                                                                                                    | 【FirstCare】あずけてねっと:メール通知サービスの確認です                                                                                        |   |               |                    |                     |
| <br>ファーフ<br>                                                                                                    | バックアップファイルお預かりサービン<br>                                                                                                   |   | <br>いらのおう<br> | 80らせです。<br>80らせです。 |                     |
| メール通知サービスにご登録ありがとうございました。<br>このメールを受信したメールアドレスで「メール通知サービス」を登録します。<br>このアドレスでのご登録でよろしければ、下記の URL をクリックして<br>ご登録の手続きを完了してください。 |                                                                                                    |   |               |                    |                     |
| お手続き完了後は、バックアップファイルが24時間送信されなかった場合に、<br>指定のメールアドレスに通知メールが送られます。                                                              |                                                                                                    |   |               |                    |                     |
| 3日以内にこのURL をクリックしてお手続きを完了されない場合は、<br>ここまでのご登録内容が無効となりますので、ご注意ください。<br>本メールにお心当たりがない場合は、お手数ですが                                |                                                                                                    |   |               |                    |                     |
| このメ<br>====Fir<br>株式会                                                                                                    | <ul> <li>このメールを削除してください。</li> <li>ニ=FirstCare 開発・販売 ====================================</li></ul>                       |   |               |                    | ットブ<br>が表示る<br>ルが送付 |
| 当メー<br>恐れノ<br>e-mai                                                                                                    | - ルはサーバーが自動配信しています。<br>- りますが問合わせは下記にお願いします。<br>  <u>firstcare@bee-system.jp</u><br>==================================== |   |               |                    |                     |

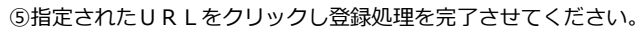

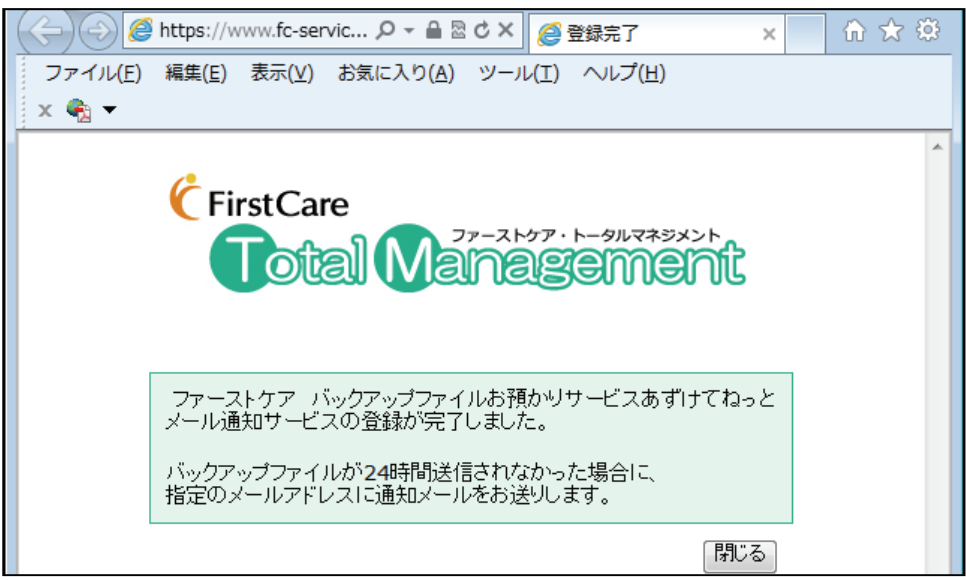

※確認メールが届かなかった場合、入力したアドレスが間違えている可能性があります。 操作手順②同様に[設定]画面を開き、登録したアドレスに間違いがないかご確認ください。 またメールソフトの設定により、迷惑メールフォルダに送られている可能性があります。

11

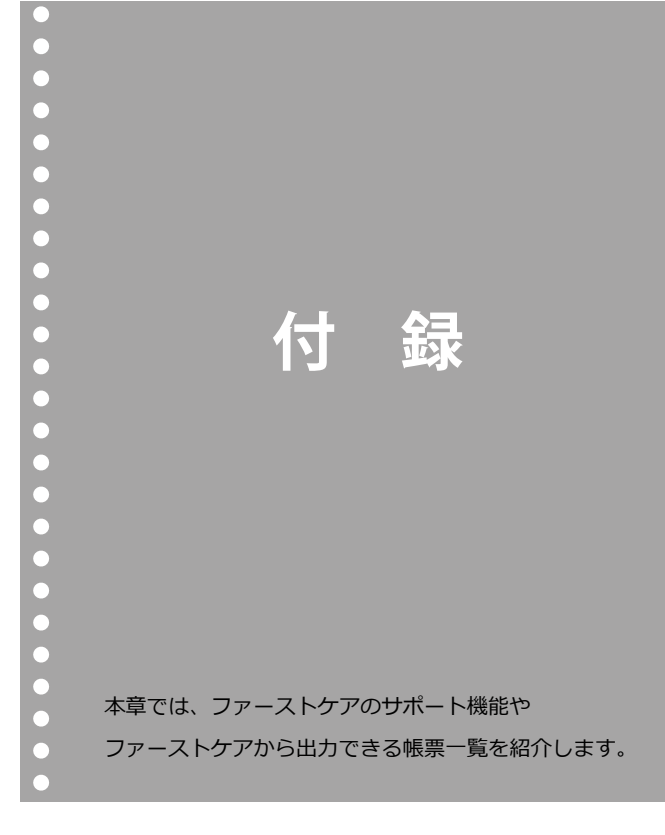